EMPRESAS PÚBLICAS DE MEDELLIN E.S.P

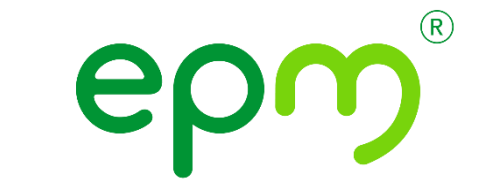

# Guía de Usuario Portal Proveedores y Contratistas

Portal de pago a proveedores (Unidad Soporte y Gestión Servicios) Gerencia de Servicios Grupo EPM

| Rev. No. | MODIFICACION EFECTUADA | FECHA         |
|----------|------------------------|---------------|
|          |                        | (año/mes/día) |
|          |                        |               |

| ÍTEM   | ELABORÓ                                    | REVISÓ                                              | APROBÓ                                     |
|--------|--------------------------------------------|-----------------------------------------------------|--------------------------------------------|
| CARGO  | Profesional A Servicios<br>Administrativos | Profesional A Desarrollo<br>Humano y Organizacional | Jefe Unidad Soporte y<br>Gestión Servicios |
| NOMBRE | Erika Andrea Osorio<br>Gallego             | Judith Higuita Isaza                                | Carlos Alberto<br>Saldarriaga Alzate       |

# Tabla de Contenido

| 1.1. Objetivo               |         |
|-----------------------------|---------|
| 1.2. Alcance                |         |
| 1.3. Definiciones           |         |
| 2. DESARROLLO DE LA GUIA    |         |
| 3. DOCUMENTOS DE REFERENCIA |         |
| 4. ANEXOS                   |         |
| ROLHDOFF                    | CLRONNE |
| ORIGINAL                    |         |
|                             |         |
|                             |         |
|                             |         |

## 1. CONTEXTO

#### 1.1. Objetivo

El objetivo de este documento es guiar al usuario proveedor o contratista paso a paso para que pueda realizar sus consultas a través de una herramienta de autogestión que es el Portal de Pago a Proveedores, la cual se dispone para que los proveedores y contratistas puedan acceder a gestionar consultas como: estado de cuenta o factura, pagos en trámite, pagos efectuados, descargas de comprobantes de y certificados de retención en la fuente, consultas de prontos pagos, entre otras.

#### 1.2. Alcance

Esta guía o manual de usuario le permitirá tener en cuenta la funcionalidad que le ofrece el portal de pagos como herramienta de autogestión. También le guiará en cómo encontrar parámetros de pie de página o leyendas donde se recuerdan las condiciones necesarias para poder acceder a los diferentes tipos de consulta y/o certificados.

#### 1.3. Definiciones

A continuación, la descripción de los estados que encontrará en la consulta "Estado de cuenta":

Aprobado para pago: Aún no ha ingresado a programación de pagos.

En trámite de pago: Ingresó a programación de pagos, pero aún no se ha enviado al banco.

**Pagado:** Se canceló a través de una de las modalidades de pago (transferencia, cheque o consignación).

Pronto Pago: Descripción pronto pago.

**Retenido por solicitud del ordenador:** Retención de un valor del pago de acuerdo con las condiciones contractuales.

Retenido por venta de facturas: Pendiente programar el pago al tenedor del título valor.

Retenido por rechazo: Anulación del pago por rechazo de parte de la entidad financiera.

Retenido por anulación: Pendiente reprogramación del pago

## 2. DESARROLLO DE LA GUIA

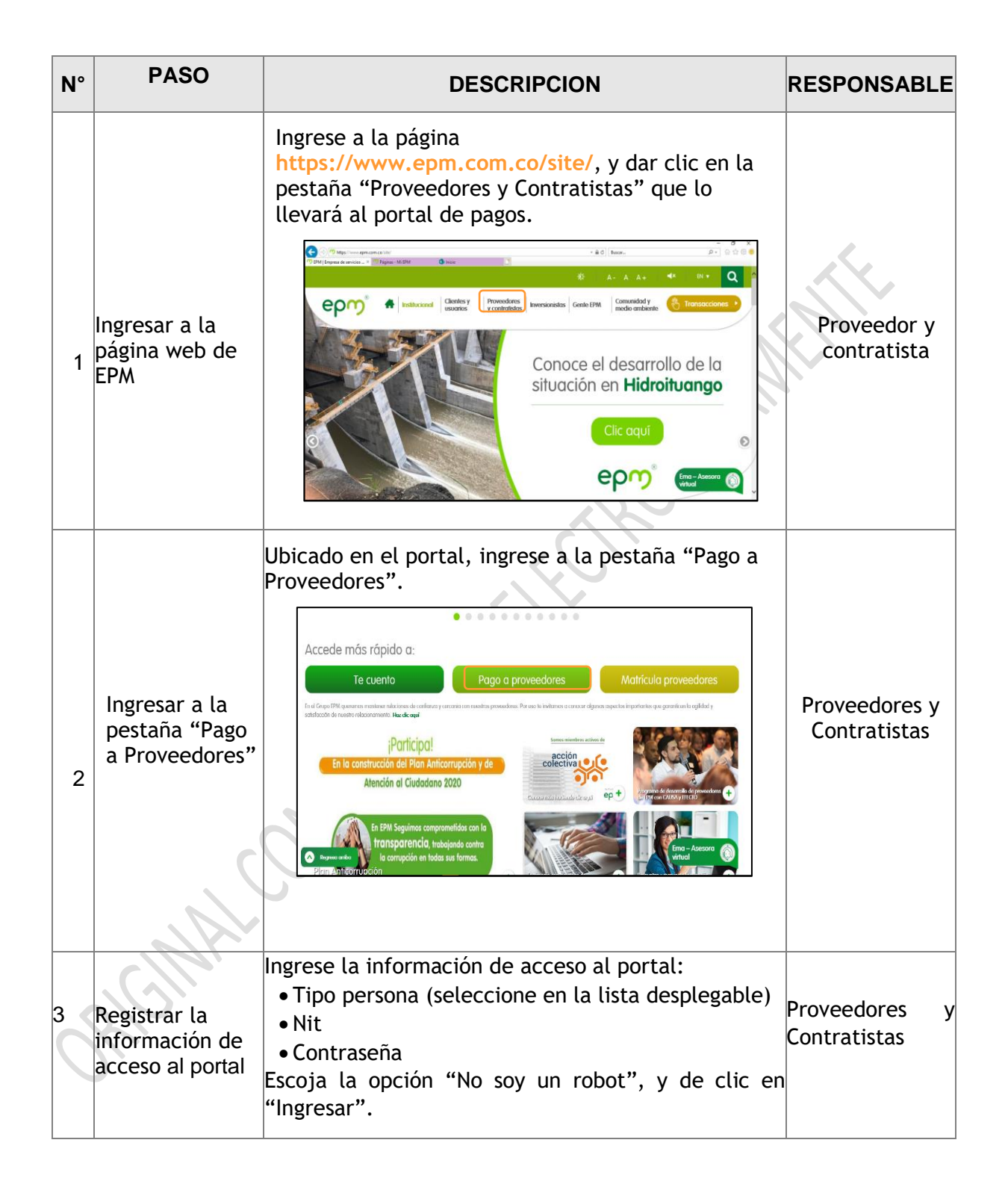

| N° | PASO  | DESCRIPCION                                                                                                    | RESPONSABLE |
|----|-------|----------------------------------------------------------------------------------------------------|-------------|
|    |       | Grupo-epm® Pago a Proveedores                                                                                                    |             |
|    |       | Ingresar al sistema<br>Tipo<br>persona: Jurídica<br>NIT:<br>Contraseña:<br>No asy un robot<br>Pasader e Totolo<br>Pasader e Totolo<br>Pasader e To |             |
|    |       | En caso de olvidar la contraseña de acceso,<br>seleccione la opción "¿Olvidó su contraseña?", que lo<br>llevará al siguiente cuadro de diálogo y registre la<br>información en los campos habilitados:                                                                                                    |             |
|    |       | Tipo persona:       Jurídica         Ingrese su NIT incluyendo el digito de verificación.         NIT:       -         Razón social.       -         Correo electrónico:       -         Contraseña:       -         Registrar       Volver al inició                                                                                                    |             |
|    |       | El correo corresponde al que ingresó en el momento<br>del registro del usuario.                                                                                                    |             |
| C  | RCINA | Tenga en cuenta lo siguiente: Para recuperar su<br>contraseña, ingrese su cédula o NIT con el cual<br>accede a la aplicación y su respectivo dígito de<br>verificación. La contraseña será enviada a la<br>dirección de correo electrónico previamente<br>matriculado. Si necesita ayuda, por favor<br>comuníquese a las líneas 018000515552 y (57-<br>4)3805556 opción 3-1                                                                                                    |             |
|    |       | En caso de que no esté registrado, seleccione la<br>opción "Registrar usuario", que lo llevará a un cuadro<br>de diálogo, y registre la información que<br>corresponda:<br>• Persona Jurídica:                                                                                                    |             |
|    |       |                                                                                                    |             |

| N° | PASO  | DESCRIPCION                                                                                                    | RESPONSABLE |
|----|-------|----------------------------------------------------------------------------------------------------|-------------|
|    |       | Grupo-eporo®       Pago a Proveedores         Registrar usuario       Ingrese su NIT incluyendo el digito de verificación.         NIT:       -         Razón social:       -         Correo electrónico:       -         Contraseña.       Volver al unicio |             |
|    |       | • Persona Natural con RUT:                                                                                                    |             |
|    | ACIMA | • Persona Natural sin RUT:                                                                                                    |             |

5

| N° | PASO                                                                     | DESCRIPCION                                                                                                    | RESPONSABLE                   |
|----|--------------------------------------------------------------------------|----------------------------------------------------------------------------------------------------|-------------------------------|
|    |                                                                          | Ingrese al sistema y consulte la información que<br>requiera, tenga en cuenta la información de<br>bienvenida que le dará algunas pautas de lo que<br>puede realizar a través de la consulta.                                                                                                    |                               |
| 4  | Ingresar al<br>sistema y<br>consultar la<br>información<br>que requiera. | Grupo       Pago a Proveedores         Estado de cuerta       Pagos en Trámite       Pagos efectuados       Comprobantes de pago       Parámetros         Bienvenido                                                                                                    | Proveedores y<br>Contratistas |
|    |                                                                          | estados de pagos, filtros de consulta por pagos pendientes, ampliación de rangos de fechas, descarga de comprobantes de pagos aprilor de las consultados de rechero no se suministraria información de pagos a través de las líneas ori80005/5552 y (57-4)380556 opción 3-1, salvo incorvenientes en el acceso o fallas en el portal.                                                                                                    |                               |
| 5  | Consultar<br>pestaña<br>"Estado de<br>cuenta"                            | En la pestaña <b>"Estado de Cuenta"</b> , podrá consultar<br>el estado de sus pagos según el criterio de búsqueda<br>que requiera: Consulta por fecha, consulta por<br>número de factura, consulta por número de radicado.<br>Image: Consulta por lecha consulta por Nº de radicado         Image: Consulta por lecha consulta por Nº de radicado         Image: Consulta por lecha consulta por Nº de radicado         Image: Consulta por lecha consulta por Nº de radicado         Image: Consulta por lecha consulta por Nº de radicado         Image: Consulta por lecha consulta por Nº de radicado         Image: Consulta por lecha consulta por Nº de radicado         Image: Consulta por lecha consulta por Nº de radicado         Image: Consulta por lecha consulta por Nº de radicado         Image: Consulta por lecha inicial:         Image: Consulta por lecha inicial: | Proveedores y<br>Contratistas |
| 6  | Consultar<br>pestaña "Pagos<br>en trámite"                               | En la pestaña <b>"Pagos en trámite"</b> , podrá consultar<br>como su nombre lo indica, los pagos en trámite y la<br>información asociada a los mismos.                                                                                                    |                               |
|    |                                                                          | Al iniciar la consulta, aparecerá el siguiente cuadro<br>de diálogo:                                                                                                    |                               |

| N° | PASO                          | DESCRIPCION                                                                                                    | RESPONSABLE                   |
|----|-------------------------------|----------------------------------------------------------------------------------------------------|-------------------------------|
|    |                               | Pagos en Trámite Tipo persona: Jurídica • Cédula o NIT:                                                                                                    |                               |
|    |                               | Consultar<br>Total valor desembolsado:<br>Total registros:<br>El valor neto a pagar de esta factura será el que resulte luego de aplicar las deducciones legales, contractuales y embargos que<br>correspondan y la fecha de pago está sujeta a dichas modificaciones. La información que arroja esta consulta incluye facturas<br>listas para pago, facturas retenidas y facturas con medida de apremio o en proceso de revisión para cierre de actas. | Proveedores y<br>Contratistas |
|    |                               | En este cuadro, deberá seleccionar el tipo de<br>persona y diligenciar cédula o NIT según<br>corresponda.                                                                                                    |                               |
|    |                               | Al consultar, encontrará toda la información asociada<br>a los pagos en trámite: tipo de pago, filial, valor<br>desembolsado, fecha programada, moneda de pago,<br>beneficiario, cuenta bancaria, tipo cuenta o entidac<br>bancaria.                                                                                                    |                               |
|    |                               | Pagos en trámite<br>Pagos en trámite<br>Tipo Filial Valor Fecha Moneda Beneficiario Cuenta Tipo Entidad<br>bancaria cuenta bancaria                                                                                                    |                               |
|    |                               | Total registros:<br>En la pestaña <b>"Pagos efectuados"</b> , deberá                                                                                                    |                               |
|    | Consultar la                  | seleccionar el tipo de persona, diligenciar la cédula c<br>NIT según corresponda, fecha inicial y final de la<br>consulta (periodo en el cual el proveedor requiera                                                                                                    | Proveedores y                 |
| 7  | pestana "Pagos<br>efectuados" | Informacion de sus pagos efectuados).  Pago a Proveedores  Estato de cuería Pagos en tramée Pagos efectuados Comprobantes de page                                                                                                    | Contratistas                  |

7

\_\_\_\_\_

| N° | PASO                                              | DESCRIPCION                                                                                                    | RESPONSABLE                        |
|----|---------------------------------------------------|----------------------------------------------------------------------------------------------------|------------------------------------|
|    |                                                   | Pagos efectuados         Ipo persona:       Jurídica         Cédula o NIT:       Impar         Fecha inicial:       Fecha final:         Total registros:       Consultar encontrará toda la información asociada a los pagos efectuados: documento, tipo pago, filial valor desembolsado; fecha desembolso, beneficiario cuenta consignación, entidad bancaria, opciór descargar comprobante.         Image:       Image:         Image:       Image:         Image: <td></td> |                                    |
| 8  | Consultar<br>pestaña<br>"Comprobantes<br>de pago" | En la pestaña "Comprobantes de pago", deberá<br>seleccionar el tipo de persona, diligenciar la cédula d<br>NIT según corresponda.<br>Tenga en cuenta las notas al pie de página las cuales<br>en algunos casos hacen referencia a las condiciones<br>con las que deberá contar para acceder a la<br>información que necesita.                                                                                                    | a<br>Proveedores y<br>Contratistas |

\_\_\_\_\_

| N° | PASO                                   | DESCRIPCION                                                                                                    | RESPONSABLE                   |
|----|----------------------------------------|----------------------------------------------------------------------------------------------------|-------------------------------|
|    |                                        | Al consultar encontrará la lista de comprobantes de<br>pago, los cuales podrá descargar a través de la opción<br>"Descargar comprobante".                                                                                                    |                               |
|    |                                        | Tipo persona:       Jurídica       Cédula o NIT:       860.000.0166         Consultar       Consultar         Sigla filial       Comprobante de pago       Descargar comprobante         Total registros:       o         Para visualizar los documentos debe tener Adobe Reader instalado.       Señor provedor, los comprobantes que se encuentran publicados tienen una vigencia de un año desde la fecha de pago. Por favor descárguelos y conservelos \$1 ha pasado más de un año desde la fecha de pago, debe solicitar un duplicado del comprobante a través de las lineas or80005;5552 y (57-4)3805556 ópción 3-1         Tenga en cuenta que los comprobantes que se |                               |
|    |                                        | encuentran publicados tienen una vigencia de un ano<br>desde la fecha de pago. Por favor descárguelos y<br>consérvelos. Si ha pasado más de un año desde la<br>fecha de pago, debe solicitar un duplicado del<br>comprobante a través de las líneas 018000515552 o<br>(57-4)3805556 opción 3-1.                                                                                                    |                               |
|    |                                        | En la pestaña <b>"Certificados"</b> , deberá seleccionar el<br>tipo de persona, diligenciar la cédula o NIT según<br>corresponda.                                                                                                    |                               |
| 9  | Consultar<br>pestaña<br>"Certificados" | Estado de cuenta     Pagos en Taimite     Pagos efectuados     Centificados       Certificados     Tipo persona:     Jurídica     Cédula o NIT:                                                                                                    | Proveedores y<br>Contratistas |
| 0  | Rev.                                   | Al consultar encontrará la lista de certificados, los<br>cuales podrá descargar a través de la opción<br>"Descargar certificado".                                                                                                    |                               |
|    |                                        | Tipo persona:     Jurídica     Cédula o NIT:     860.000.018       Consultar       Sigla filial     Certificado     Descargar certificado                                                                                                    |                               |
|    |                                        | Total registros: o                                                                                                    |                               |

| N° | PASO                                                 | DESCRIPCION                                                                                                    | RESPONSABLE                   |
|----|------------------------------------------------------|----------------------------------------------------------------------------------------------------|-------------------------------|
|    |                                                      | Esta opción permite al usuario proveedor descargar<br>los certificados de retención en la fuente generados<br>por la relación comercial con EPM.                                                                                                    |                               |
| 10 | Consultar<br>pestaña<br>"Evaluación de<br>desempeño" | El Proveedor ingresa al sistema con su identificación<br>y contraseña:<br>Grupo-epor Pago a Proveedores<br>Ingresar al sistema<br>Ingresar al sistema<br>Ingresar al sistema<br>Ingresar al sistema<br>Ingresar al sistema<br>Ingresar<br>Ingresar<br>I | Proveedores y<br>Contratistas |
| C  | RCMA                                                 | Estado de cuenta       Pagos effictuados       Comprobantes de pago       Centificado         Bienvenido       Señor proveedor, el portal de pago a proveedores ha cambilado para facilitarle múltiples consultas tales como: Actualización de restados de pagos, fiftros de consulta por pagos pendientes, ampliación de rangos de fechas, descarga de comprobantes de pagos y certificados de retención entre o tras actualizaciones.         A partir de las de febereo no se suministrará información de pagos a través de las líneas ort800055552 y (57.4)380556 opción 31.5 salvo inconvenientes en el acceso o fallas en el portal.         Una vez ingresse a esta opción, encontrará el listado de todos los contratos evaluados, este informe continúe:         1. Puntaje total: Corresponde al promedio simple de todas las evaluaciones de desempeño de contratos terminados.         2. Una cuadricula donde se indica el número del contratos terminados.         2. Una cuadricula donde se indica el número del contrato, la calificación de cada contrato, la fecha de confirmación de la evaluación, el funcionario de EPM o filial que realizo la evaluación y la filial a con la que se desarrolló el contrato.                                                                                                    |                               |

\_\_\_\_\_

| N° | PASO | DESCRIPCION                                                                                                    | RESPONSABLE |
|----|------|----------------------------------------------------------------------------------------------------|-------------|
|    |      | <ol> <li>El usuario podrá guardar el reporte en varios<br/>formatos o imprimirlo.</li> </ol>                                                                                                    |             |
|    |      |                                                                                                    |             |
|    |      | Archivo XML con datos de info                                                                                                    |             |
|    |      | CSV (delimitado por comas)                                                                                                    |             |
|    |      | PDF                                                                                                    |             |
|    |      | MHTML (archivo web)                                                                                                    |             |
|    |      | Excel                                                                                                    |             |
|    |      | Archivo TIFF                                                                                                    |             |
|    |      | Word                                                                                                    |             |
|    |      |                                                                                                    | _           |
|    |      | Grupo-epm Reporte evaluación desempeño                                                                                                    |             |
|    |      | Nit Razón Social Evaluaciones Puntaje Puntaje                                                                                                    |             |
|    |      | 70.000.000 Pepito Perez 5 89.00 Total 85                                                                                                    | 0.00        |
|    |      | Nit Contrato Puntaje Fecha Usuario Empresa<br>Calificación                                                                                                    |             |
|    |      | 70.000.000         1548         100         06/29/2019         JARAMILLO RUIZ ANA MARIA         EMPRESAS PÚBLICAS DE RIONEGRO ESP                                                                                                    | SAS         |
|    |      | 70.000.000 15802 90 11/07/2019 SALAS MOSQUERA MANUELA AGUAS REGIONALES S.A. E.S.P.                                                                                                    | —11         |
|    |      | 70.000.000         15806         70         11/07/2019         SALAS MOSQUERA MANUELA         AGUAS REGIONALES S.A. E.S.P.           70.000.000         15886         70         11/08/2019         SALAS MOSQUERA MANUELA         AGUAS REGIONALES S.A. E.S.P. |             |
|    |      | 70.000.000         1930         85         11/26/2019         OROZO LOPEZ SANDRA MILENA         EMPESAS PÚBLICAS DE RIONEGRO<br>ESP                                                                                                    | SAS         |
|    |      |                                                                                                    |             |

## 3. DOCUMENTOS DE REFERENCIA

Fuentes documentales que soportan el contenido de esta guía:

# 4. ANEXOS

-Guía Portal de Pagos Presentación en Ppt, elaborada en la Unidad Soporte y Gestión Servicios en Mayo de 2019.